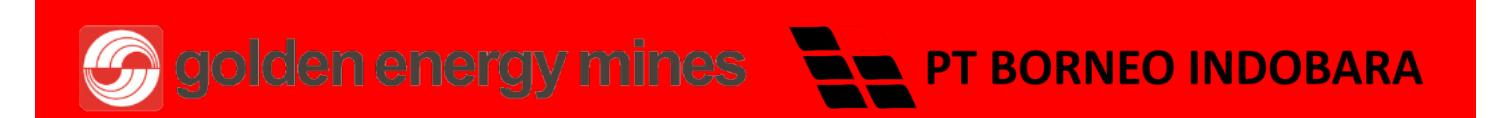

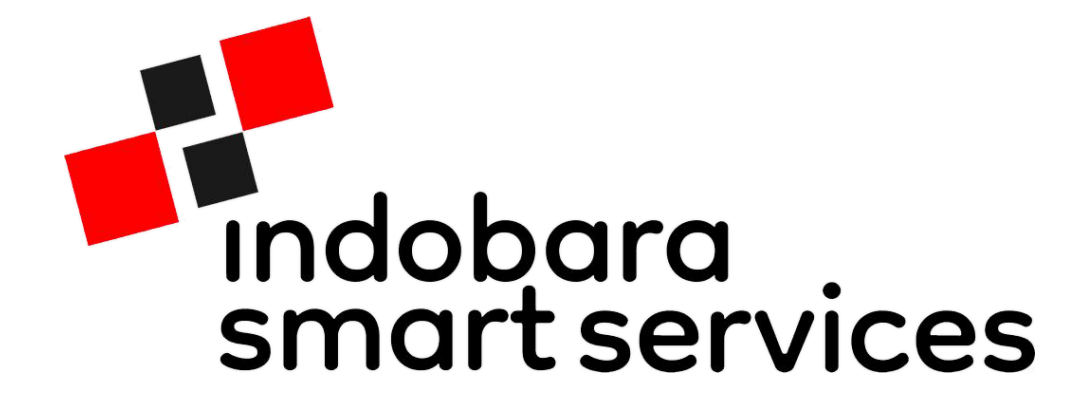

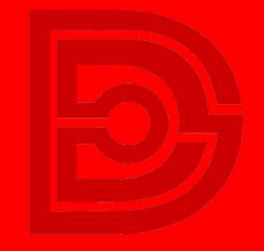

DIGITECH

Proudly presented by DIGITECH for GEMS

# Download Our App

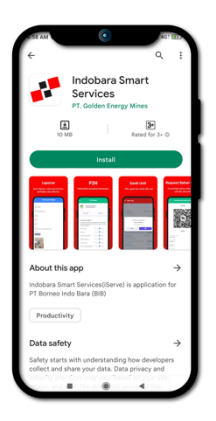

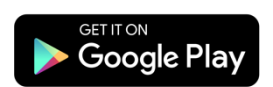

Carilah Indobara Smart service di Google Playstore (Jika anda pengguna Iphone,bersabarlah, kami sedang membuatkan aplikasinya untuk anda ).

#### Melayani dengan cara cerdas

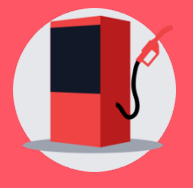

Manajemen Bahan Bakar Unit dan Non unit

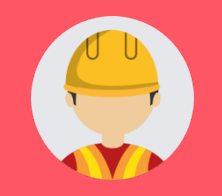

Pelayanan GA Care

## **QUICK GUIDE FUEL-MANAGEMENT GA**

|                                                           | ٢                         |           |  |  |
|-----------------------------------------------------------|---------------------------|-----------|--|--|
|                                                           | Indobara<br>smart service | 35        |  |  |
|                                                           |                           |           |  |  |
| Masuk                                                     | iSafe                     | Non iSafe |  |  |
| 4                                                         |                           |           |  |  |
| •                                                         |                           | ۲         |  |  |
| Masuk                                                     |                           |           |  |  |
|                                                           | Atau ———                  |           |  |  |
| G                                                         | G Lanjutkan dengan Google |           |  |  |
| Provided by Digitech - GEMS<br>© 2022 PT. Borneo Indobara |                           |           |  |  |
| <u> </u>                                                  |                           |           |  |  |

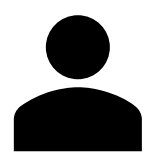

| Log | In |
|-----|----|
|-----|----|

Anda dapat Login menggukanan iSafe, noniSafe maupun dengan Google.

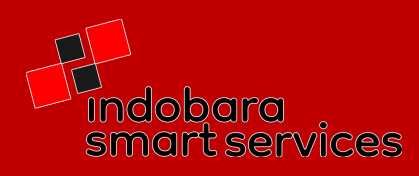

## **BBM & Unit**

Di menu BBM & Unit ada 8 submenu yang yang dapat di pilih, namun sebelum anda dapat mengakses menu-menu tersebut anda harus memilih unit yang tersedia(mendapat unit).

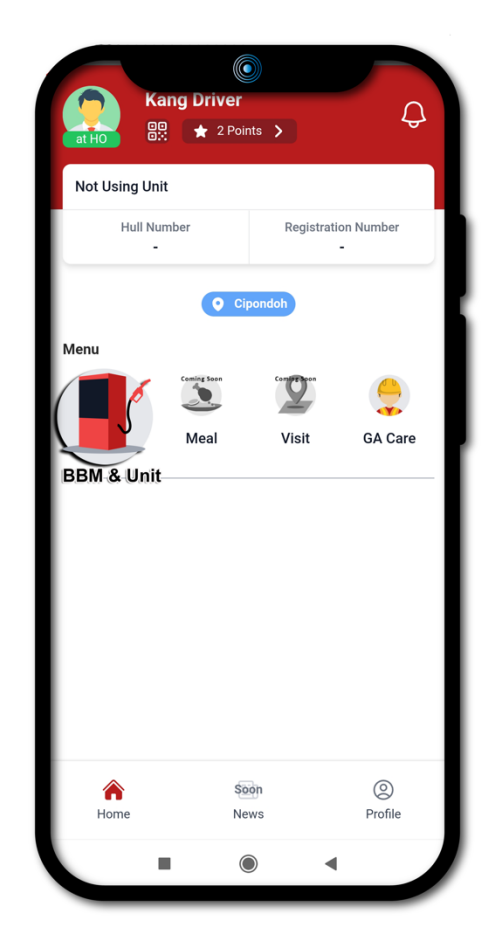

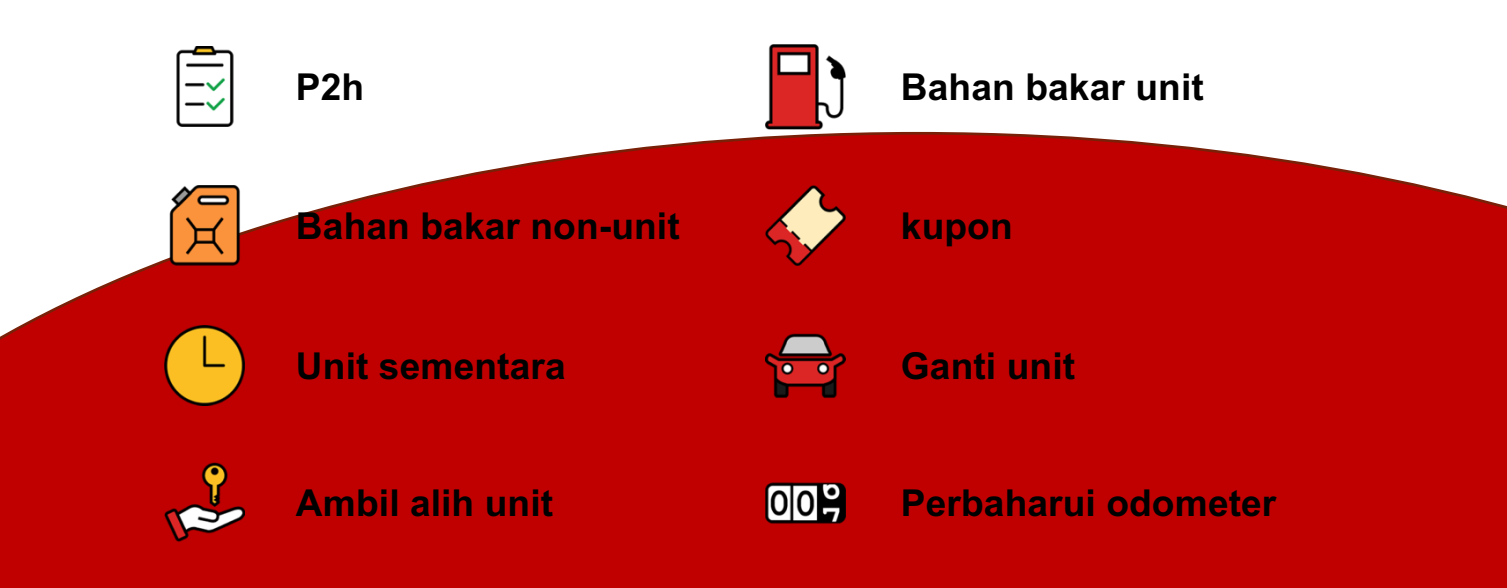

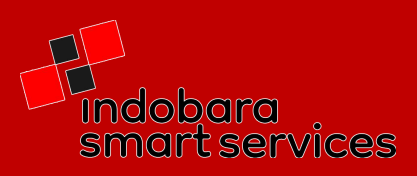

## Monitoring Unit

GA dapat memonitoring unit mana yang tersedia atau yang sedang di pakai driver.

| 2:24 AM 🖾                                         | ()<br>111 († 1871) | 12:23 AM 🖾                                                                          | ()<br>1111 () |
|---------------------------------------------------|--------------------|-------------------------------------------------------------------------------------|---------------|
| Manajemen Unit dan Baha                           | n Bakar            | ← Monitoring Unit                                                                   |               |
| ERSETUJUAN LOGISTIK                               | MANAJEMEN          | Q No. Lambung/No. Po                                                                | blisi         |
| Monitoring Unit                                   | >                  | Semua Tersedia Tida                                                                 | k Tersedia    |
| Bahan Bakar Unit<br>Tidak ada permintaan baru     | >                  | <b>BIB416</b><br>Triton - H9854CS<br>Kang Driver<br>PT. Semesta Transportasi Limbah | Tidak Terso   |
| Bahan Bakar Non-Unit<br>Tidak ada permintaan baru | ENT >              | BIB320<br>Triton - DA8343ZN ELOF<br>PT. Semesta Transportasi Limbah                 | Terse<br>MENT |
| Tidak ada permintaan baru                         | >                  | BIB420<br>Triton - DA8339ZN                                                         | Ters          |
| Unit Sementara                                    | >                  | PT. Semesta Transportasi Limbah                                                     | Indonesia     |
| Ganti Unit<br>Tidak ada permintaan baru           | >                  | Triton - DA8462ZL<br>Singgih Ade P.<br>PT. Jaya Pertiwi Rentconindo                 |               |
| Perbarui Odometer<br>Tidak ada permintaan baru    | >                  | BIB700<br>Triton - H9954CQ<br>HENDRO SUTRISNO                                       | Tidak Terse   |
|                                                   | 4                  | PT. Semesta Transportasi Limbah                                                     | Indonesia     |
|                                                   | 4                  |                                                                                     | •             |
|                                                   |                    |                                                                                     | 4             |
| Perbarui Odometer   Tidak ada permintaan baru     |                    |                                                                                     | Indonesia     |
|                                                   |                    |                                                                                     |               |
|                                                   | $\rightarrow$      |                                                                                     | .0            |

Pada tab persetujuan dan pilih menu Monitoring unit

Daftar unit yang ada

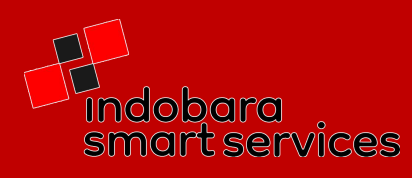

#### Approval / Pengampunan

Pada tab persetujuan anda bisa memilih daftar menu mana yang akan anda beri Approval / Pengampunan. Contoh : menu bahan bakar unit

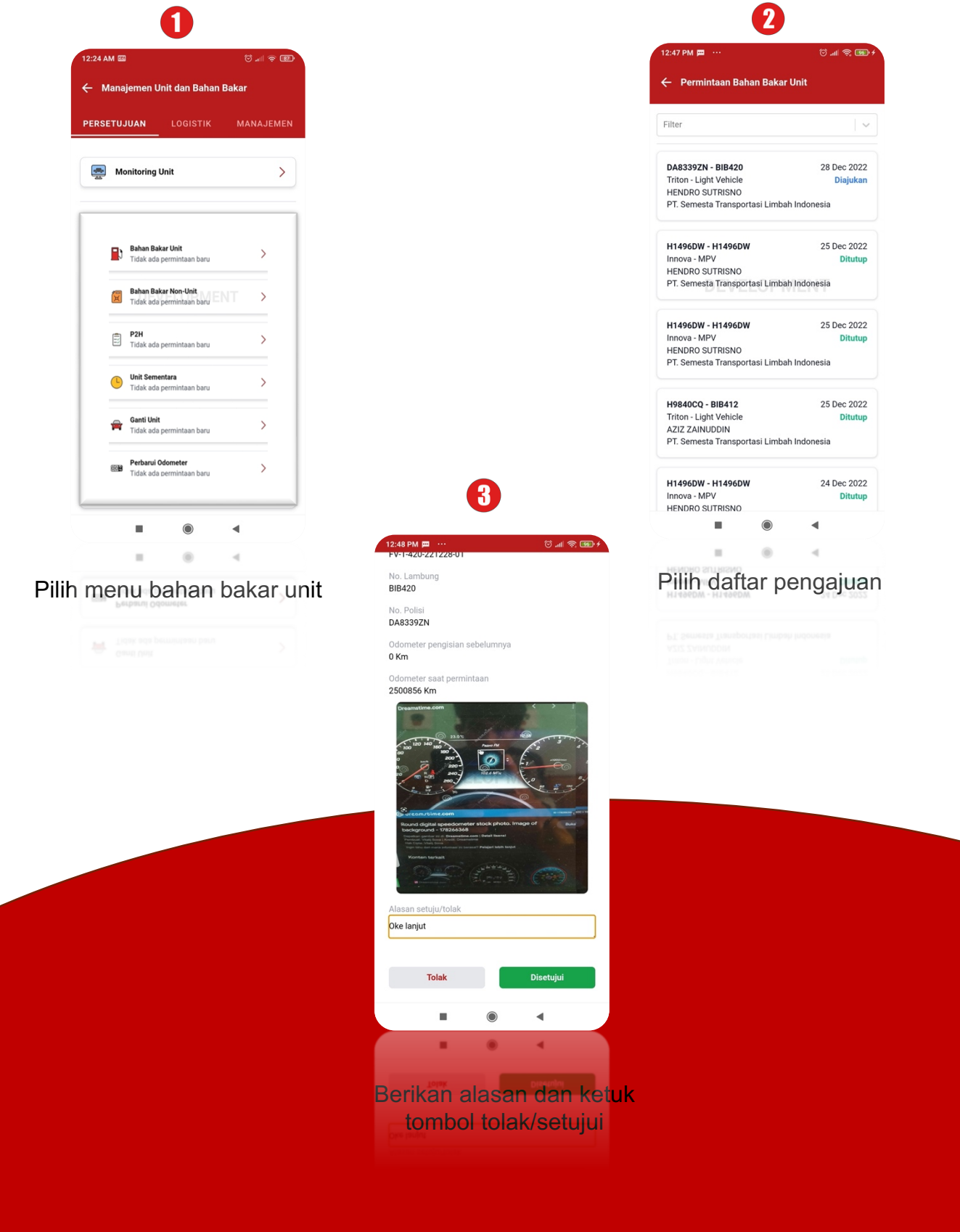

Indobara smart services

# **QUICK GUIDE FUEL-MANAGEMENT GA-LOGISTIK**

|          | O                                                         |           |
|----------|-----------------------------------------------------------|-----------|
|          | ndobara<br>smartservice                                   | s         |
|          |                                                           |           |
| Masuk    | iSafe                                                     | Non iSafe |
| 4        |                                                           |           |
| •        |                                                           | ۲         |
|          | Masuk                                                     |           |
|          | Atau ———                                                  |           |
| G        | Lanjutkan dengan Goog                                     | le        |
| 3        | Provided by Digitech - GEMS<br>© 2022 PT. Borneo Indobara |           |
| <u> </u> |                                                           |           |

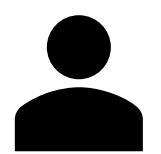

| Log | In |
|-----|----|
|-----|----|

Anda dapat Login menggukanan iSafe, noniSafe maupun dengan Google.

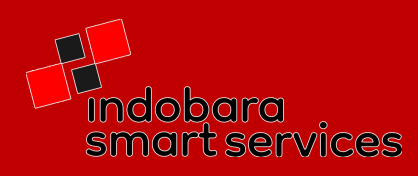

## **BBM & Unit**

Di menu BBM & Unit ada 8 submenu yang yang dapat di pilih, namun sebelum anda dapat mengakses menu-menu tersebut anda harus memilih unit yang tersedia(mendapat unit).

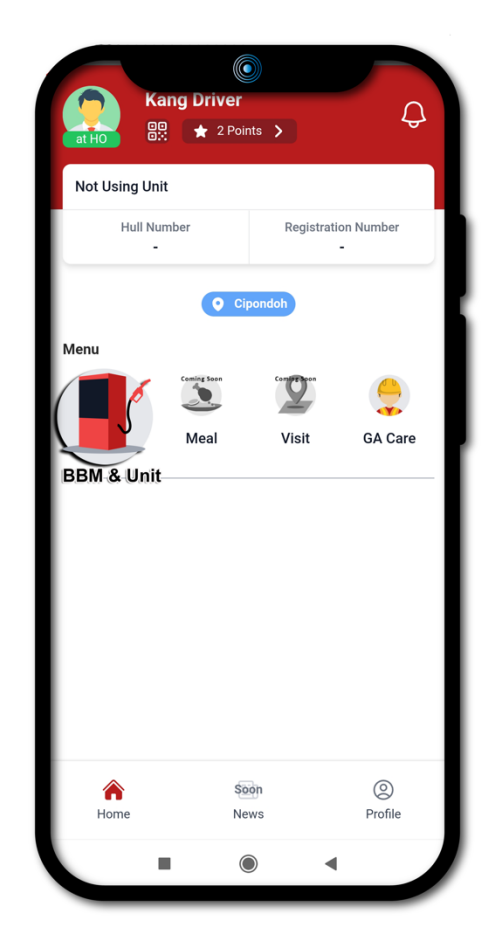

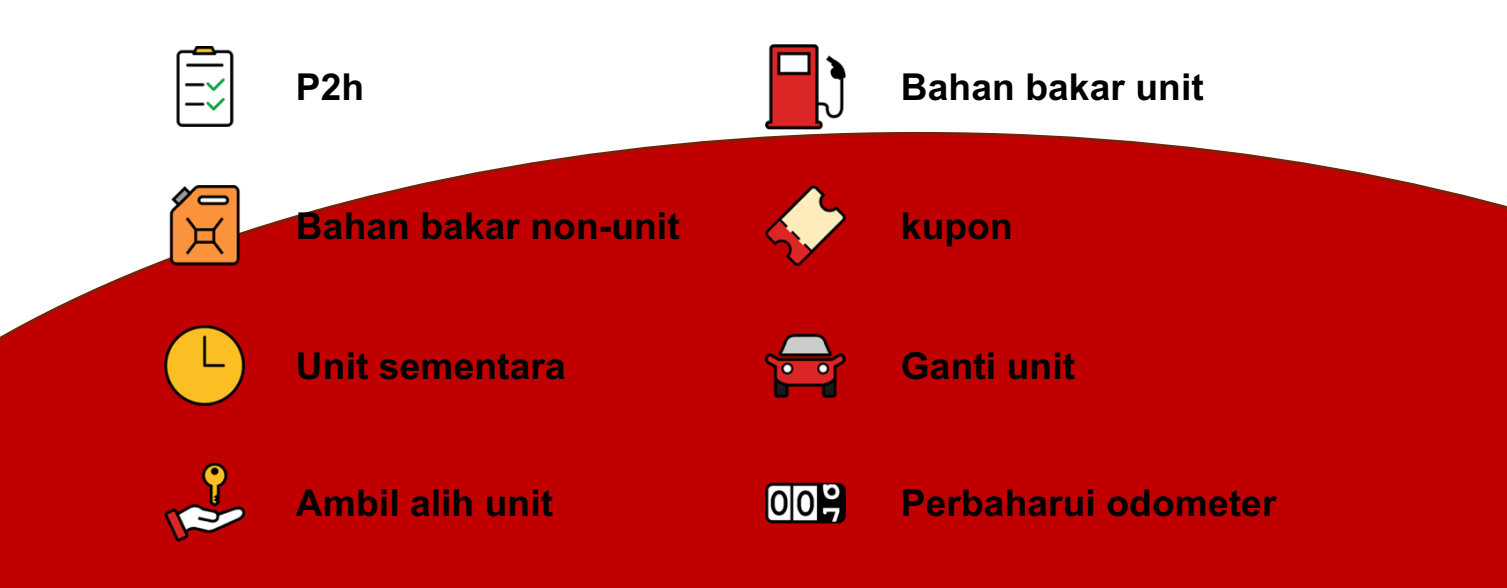

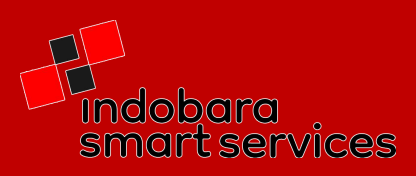

### > Logistics(Acceptance)

Pada saat serah terima PO-DO bahan bakar anda dapat mereview dan memberikan evidence dengan cara :

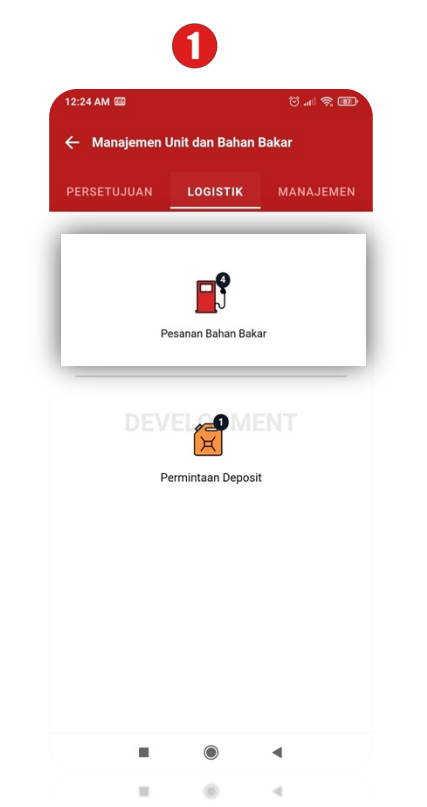

pilih pesanan bahan bakar / permintaan non unit

Indobara

smart services

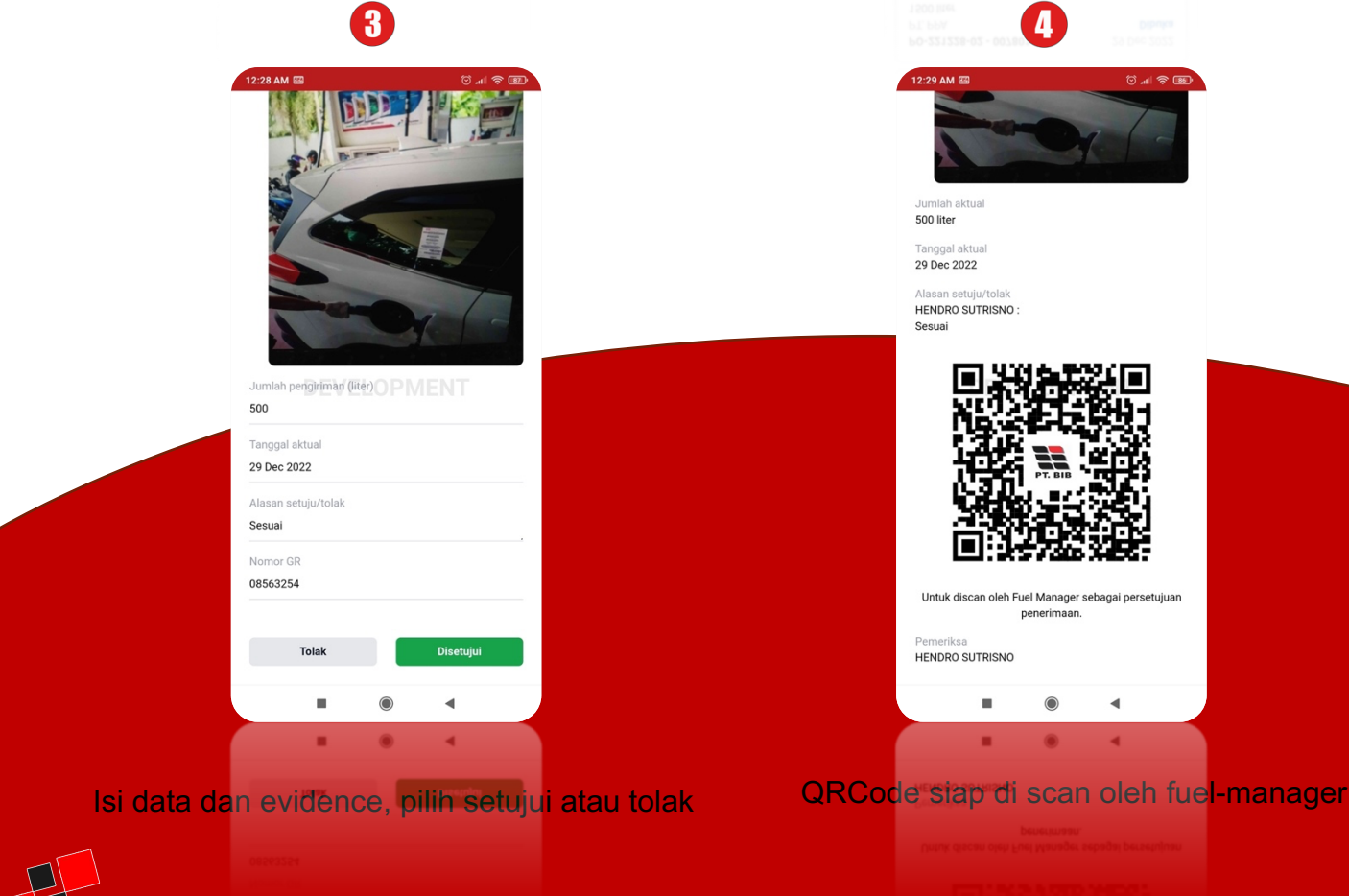

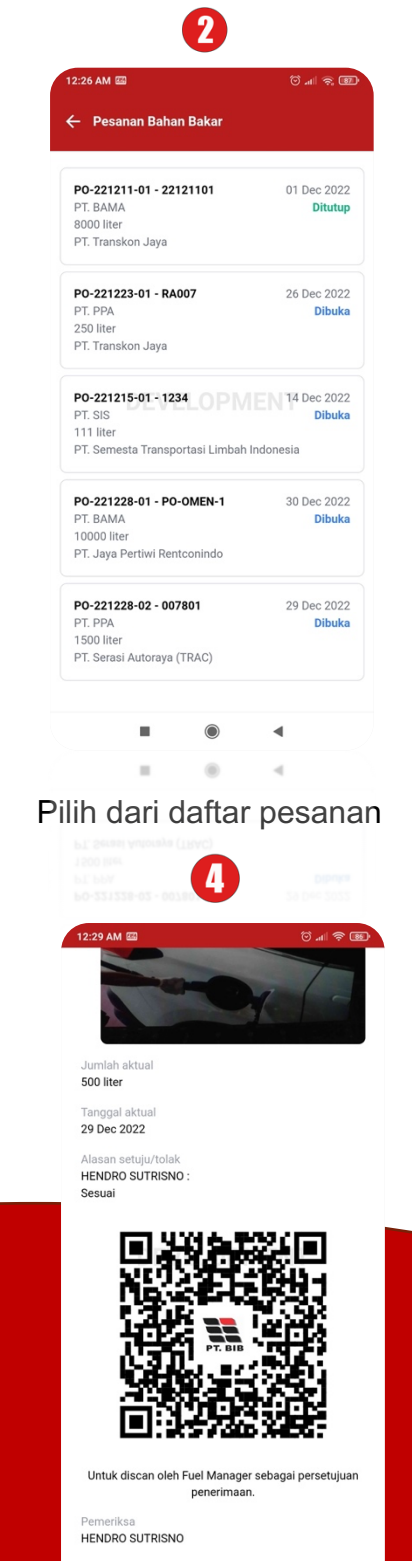

## Terima Kasih

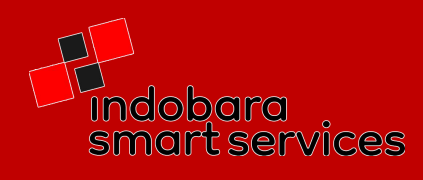